## logitech

# REFERANSEGUIDE

Logitech® leverer vårt beste webkamera noensinne med 4K UHD og 5X zoom for fantastisk videokvalitet. BRIO er stappfull av avanserte funksjoner, som Logitechs RightLight<sup>™</sup> 3 med HDR slik at man ser i all slags belysning, fra lav belysning til direkte sollys, støtte for infrarødbasert ansiktsgjenkjenning for å styrke påloggingssikkerhet, og tilbyr flere FOV-alternativer – 65 °, 78 ° og 90 °.

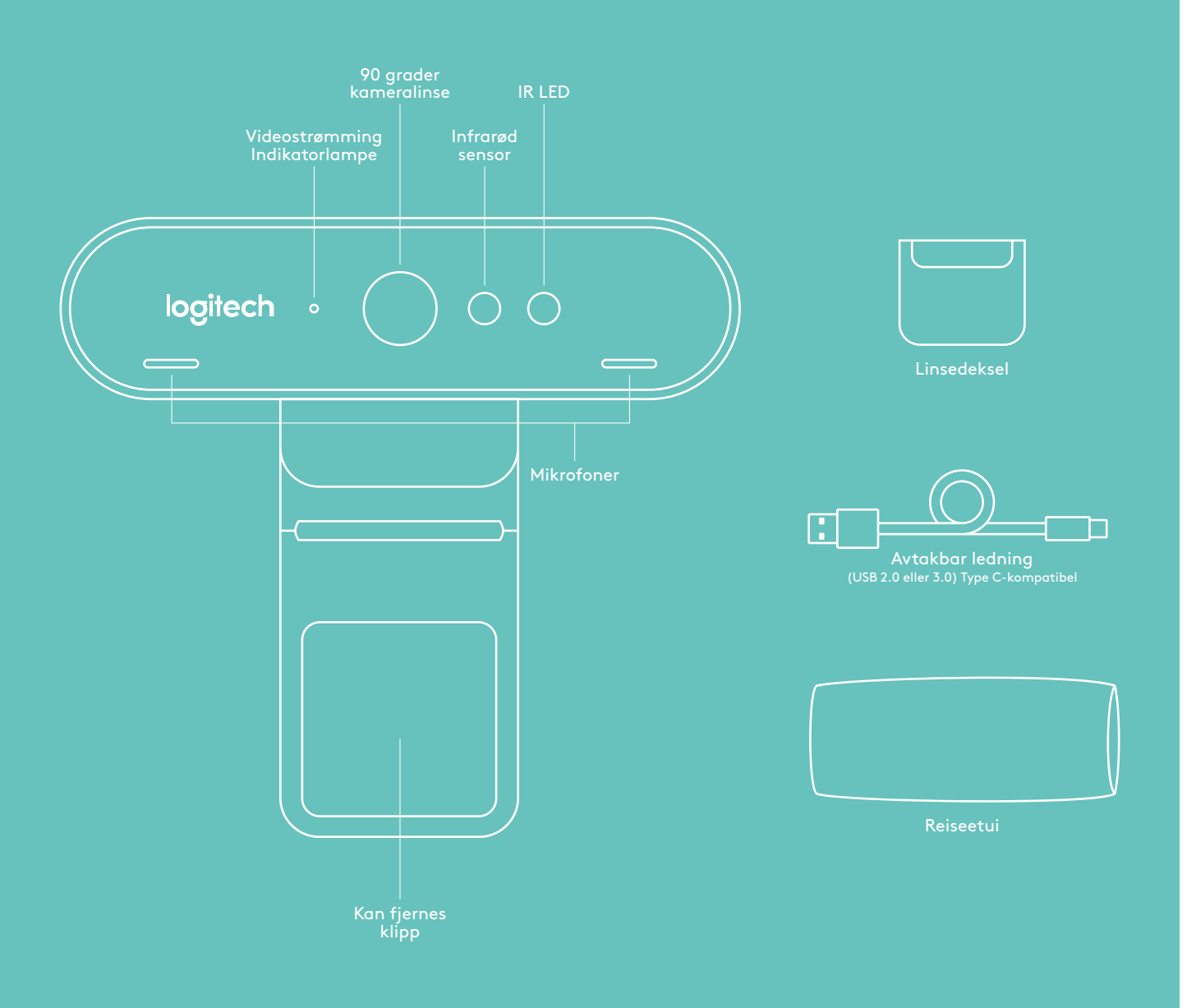

## REFERANSEGUIDE

**1 OPPSETT** 

Konfigurer kameraet på en LCD eller på et stativ.

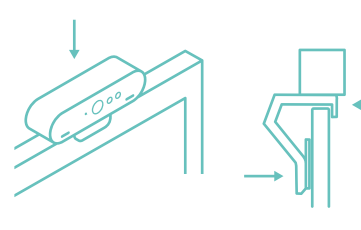

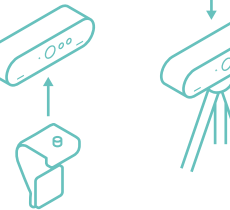

LCD

Kamerastativ

## **2 KOBLE TIL**

Koble kabelen til kameraet og en datamaskin. Gi kameraet et par sekunder til å regne i operativsystemet.

Merk: IR og 4K oppnås bedre med USB 3.0

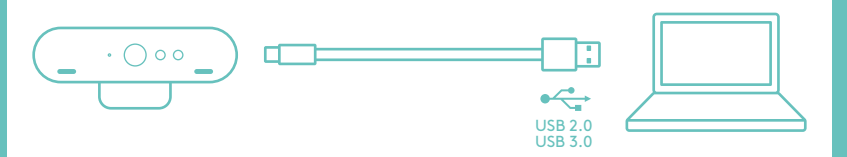

## **3 SETT I GANG**

Start en video- eller lydsamtale fra applikasjonen din. LED-ene på kameraet vil lyse når det strømmer.

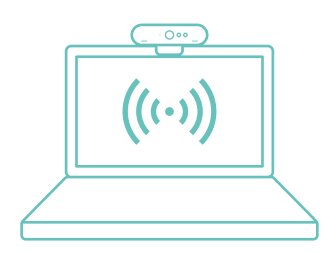

#### WINDOWS HELLO

Kameraet ditt er sertifisert for Windows® Hello™ for å bruke pålogging med ansiktsgjenkjenning for Windows 10.

Note: Kameraet vil også fungere med annen programvare for ansiktsgjenkjenning for både Windows og Mac<sup>®</sup>. Gå til støttenettstedet for flere detaljer.

Kameraet og IR-sensoren/LED støtter denne funksjonen plugand-play, etter konfigurering i Windows 10. Du trenger bare å se på kameraet så vil systemet logge deg inn.

Merk: IR-sensoren støtter en mer pålitelig pålogging. IR er mer pålitelig støttet med USB 3.0

#### APP FOR KAMERAINNSTILLINGER

Logitech tilbyr nedlastbar programvare for justerbart visningsfelt, innstillinger for kamerabilde, panorering, vipp og zoom, og et labprosjekt for integrert bakgrunnutskifting, drevet av Personify.

#### OPPDAG BRIOS FULLE POTENSIAL

Gå til www.logitech.com/BRIO

### FEILSØKINGSTIPS

Gå til www.logitech.com/ support/group for informasjon om programvareverktøy og for å finne et diagnoseverktøy som du kan bruke til å løse eventuelle problemer du måtte ha med din BRIO.

© 2017 Logitech. Logitech, Logi og andre Logitech-merker eies av Logitech og kan være registrerte varemerker. Alle andre varemerker tilhører sine respektive eiere. Microsoft, Windows Vista, Windows og Windows-logoen er varemerker som tilhører Microsoft-gruppen. Logitech påtar seg ikke noe ansvar for eventuelle feil som måtte forekomme i denne brukerveiledningen. Opplysningene som gjengis i dette dokumentet kan endres uten forvarsel.